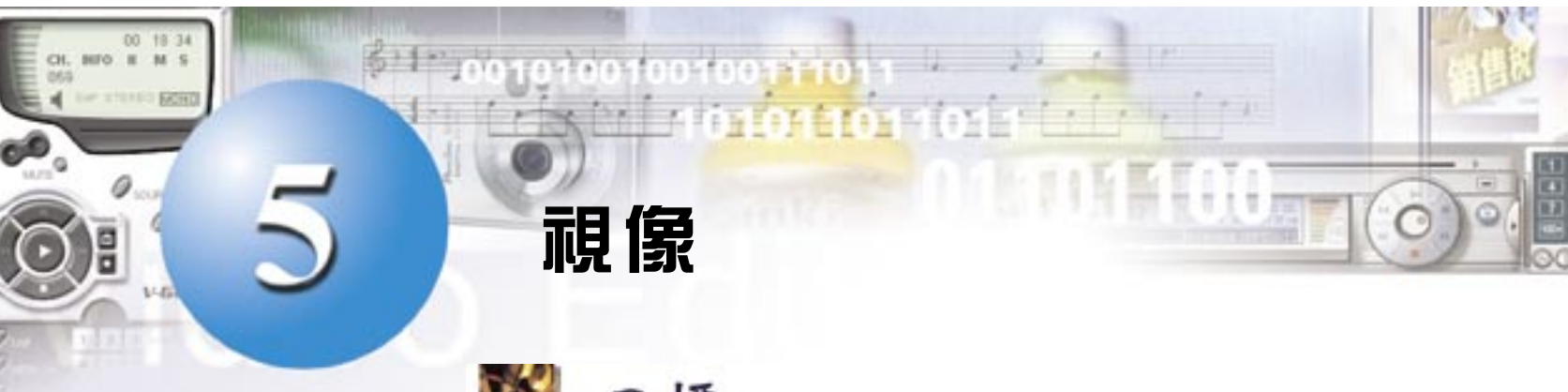

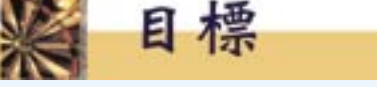

在完成這章後,你將能夠

- 了解決定視像質素的因素
- 知道視像來源的不同
- 估計未經壓縮的視像檔案大小
- 欣賞視像的壓縮技術

## 5.1 視像的屬性

**視像 (Video)** 是對某事件發生的過程所作的完整記錄。視像通常由 攝錄機記錄,並儲存於磁帶,最後以數碼形式存貯在視像檔案內。在 觀賞視像時,用戶需要視像播放器,例如 MS<sup>®</sup> Media Player。

與動畫相似,視像在播放時,透過一幅接一幅地顯示靜態照片, 製造連續的錯覺。然而,與動畫不同,視像是由連續的運動開始,分 段地記錄成靜態照片,而動畫則由多個靜態照片開始。

視像檔案存貯數碼影像及聲音。下列的屬性決定視像的質素:

- **幀速率**代表每秒顯示多少靜態照片。視像典型的幀速率是 30 fps •
- 屏幕大小以像素量度。典型的屏幕大小是 320 × 240 像素。
- 顏色深度代表每個像素可用的顏色,並以位元為單位。典型的顏 色深度是 24 位元。
- 聲音的樣本大小和採樣率決定所錄聲音的質素。

| 屬性   | 描述        | 典型的數值                                    |
|------|-----------|------------------------------------------|
| 幀速率  | 每秒顯示幀的數目  | 30 fps                                   |
| 屏幕大小 | 屏幕的像素數目   | 320 x 240 像素 (VCD)<br>640 x 480 像素 (DVD) |
| 顏色深度 | 每個像素可用的顏色 | 24 位元 or 3 字節                            |
| 音頻資訊 | 樣本大小和採樣率  | 44.1 kHz 16 位元                           |

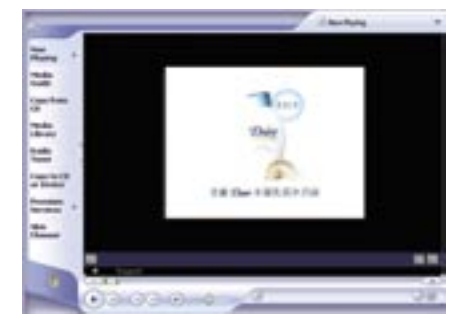

晑 1 用 Microsoft<sup>®</sup> Media Player播 放視像

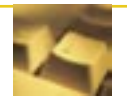

表 1

70

視像的質素

動畫 Animation

顏色深度 Colour depth 樣本大小 Sample size

像素 Pixel

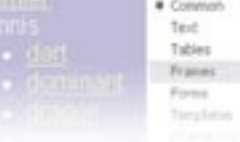

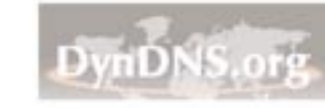

第5章 視像

Step

# 5.2 視像的來源: 模擬或數碼

視像的來源信號(簡稱**視訊**)有兩類型:**模擬(Analog)**和**數碼(Digital)**。電視機、錄影機(VCR)和傳統攝錄機提供模擬信號;數碼攝錄機 (DV Camcorder)和網絡相機則提供數碼信號。

數碼視像信號可直接傳送到電腦(經由 USB 或 IEEE 1394 埠)。

模擬視像需要經過一張**視像捕捉卡 (Video capture card)**, 把模擬信號 轉換成電腦能處理的數碼信號。

同時,視像中的聲音是由音效卡 (Sound card) 來捕捉。

視像捕捉卡通常亦附有**電視調諧器 (TV tuner)**。要捕捉電視的音頻 資訊,可使用一條電纜將視像捕捉卡 ("Audio-out" 聲音出)與音效卡 ("Line-in" 線入)連接起來。

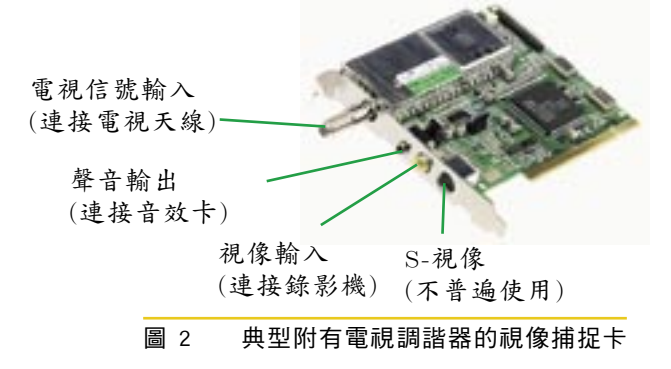

# 5.3 視像檔案的大小

視像檔案包含視像和聲音。檔案的大小(只限於視像部分)取決於屏幕 大小、顏色深度、幀速率和播放時間長度。對未經壓縮的視像(例如 AVI), 檔案的大小估計如下:

檔案大小 = 影像大小 × 顏色深度 × 幀速率 × 長度 / 8 (字節) (只限計算視像)

舉例來説,對一個未經壓縮一分鐘長的廣告,以 320 × 240 像素,24 位元顏色深度及 30 fps 來記錄,檔案的大小至小是:

320×240×24×30×60=3.32×10<sup>°</sup>位元=3.32×10<sup>°</sup>/8 字節 或 395.5 MB(百萬字節)。

這佔據光碟超過一半的容量 (光碟的容量是 650MB)。

錄影機 VCR, Video Cassette Recorder 百萬字節 MB, Mega Byte

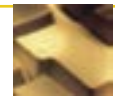

71

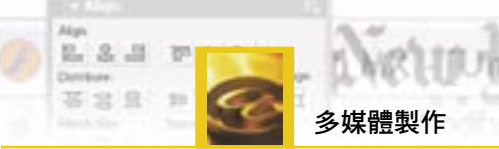

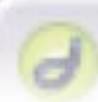

Demonstration On Dynamic Web Page

### 5.4 視像的壓縮

為視像進行壓縮,目的包括:

- 1. 減少檔案佔用的存貯空間
- 2. 縮短傳輸時間
- 3. 進行現場廣播

動畫專家組格式 (MPEG) 是標準的視像壓縮技術,例如,若連續的幀上 有一個靜態的背景,則只存貯第一個幀的背景。另一方面,視像中的聲音以 MP3 (見頁 59) 形式來壓縮。

經壓縮後的視像必須通過解壓縮的程序,才可進行檢視。CODEC 是壓縮和解壓縮合起來的縮寫。

表 2 列出各種不同的壓縮格式及其應用:

| 格式     | 年份   | 視像特性                                  | 目的                          | 應用例子                                   |
|--------|------|---------------------------------------|-----------------------------|----------------------------------------|
| MPEG-1 | 1992 | 320 x 240 像素<br>24-bit 顏色深度<br>CD-品質  | 高壓縮比但品質欠<br>佳               | VCD (視像 CD)<br>40 分鐘的視像                |
| MPEG-2 | 1994 | 640 x 480 像素<br>24-bit 顏色深度<br>多聲道    | 良好的視像品質                     | DVD<br>90 分鐘的視像                        |
| MPEG-4 | 1998 | 176 x 144 像素<br>24-bit 顏色深度<br>MP3 音響 | 設計來作檢視的線<br>上視像。例如經寬<br>頻存取 | 互聯網視像廣播。視像<br>檔案的檔擴展名為 ASF,<br>WMV, RM |

表 2 不同的壓縮格式

### 5.5 串流視像

雖然經過壓縮,但視像檔案從互聯網下載,往往仍需很長的時間,並 必須完全下載後,用戶才可收看。對一般用戶來説,以傳統方法處理的視 像並不太吸引。

**串流視像 (Video streaming)** 是針對上述問題而開發出來的技術,在整個串流視像下載完成前,用戶已經可以收看了。串流視像檔案以 MPEG-4格式來存檔,例子有 ASF, WMV 和 RM。用戶一般並不能將串流視像存檔。

參閱本書附錄有關製作串流視像的步驟。

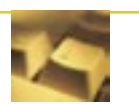

72

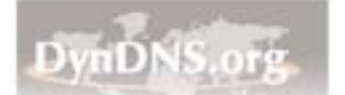

第5章 視像

Step

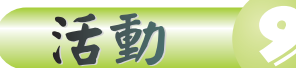

### 結合數個電視廣告製成一個視像

| 所需硬體 | 附有電視調諧器的視像捕捉卡<br>音效卡                           |  |
|------|------------------------------------------------|--|
| 所需軟體 | Windows Movie Maker 2 免費軟件<br>隨電視調諧器卡附送的視像捕捉軟件 |  |

#### 活動目的

經過這個活動後,你將能夠

- ◆ 了解捕捉電視視像的基本技術
- ◆ 了解影像檔案的不同格式
- ♦ 編輯視像片段
- ◆ 結合視像片段並應用過場效果

在這個活動中,你將會利用電視調諧器卡,錄下一些電視廣告片段, 然後進行編輯,例如增加照片、開場字幕和過場效果等。

捕捉電視信號最有效率的方法是使用一張**電視調諧器卡**或稱**電視卡**。 但若工作地點並沒有安裝電視天線,那麼你可將電視節目先記錄在錄影帶 中,然後才利用**視像捕捉卡**從錄影機(VCR)讀取視像。

#### Windows<sup>®</sup> Movie Maker 2

Windows<sup>®</sup> Movie Maker 2 是一個由微軟提供的免費軟件,用於編輯 視像片段。你將會用它來結合一些電視廣告片段。雖然 Movie Maker 2 也 能控制你的電視調諧器,但筆者建議你還是使用隨電視調諧器卡附送的視 像捕捉軟件。原因是操作電視調諧器前,你需要設定你所在的地區或國家 才可進行掃描電視頻道,而 Movie Maker 2 (英文版) 是沒有這項設定的。

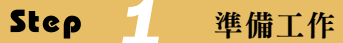

#### 下載並安裝 Movie Make 2:

- 到微軟網站 "http://www.microsoft.com"
- 以關鍵字 "Movie Maker 2" 進行搜尋
- 下載並且安裝有關程式

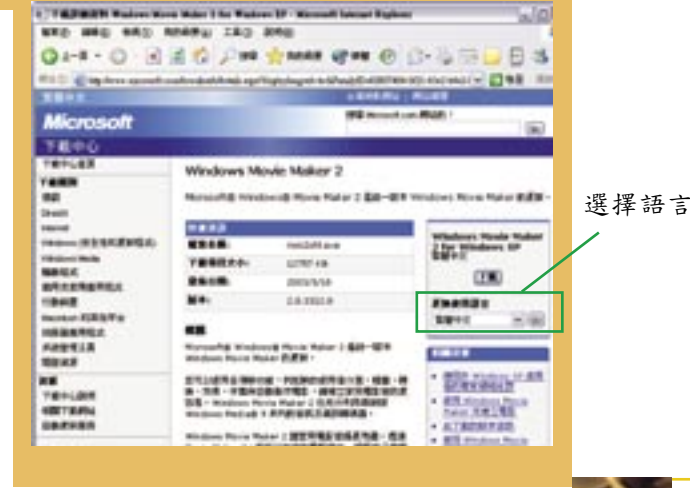

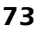

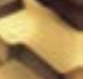

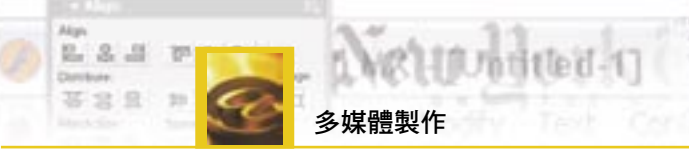

步驟

器卡。

•

1.

2.

3.

•

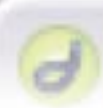

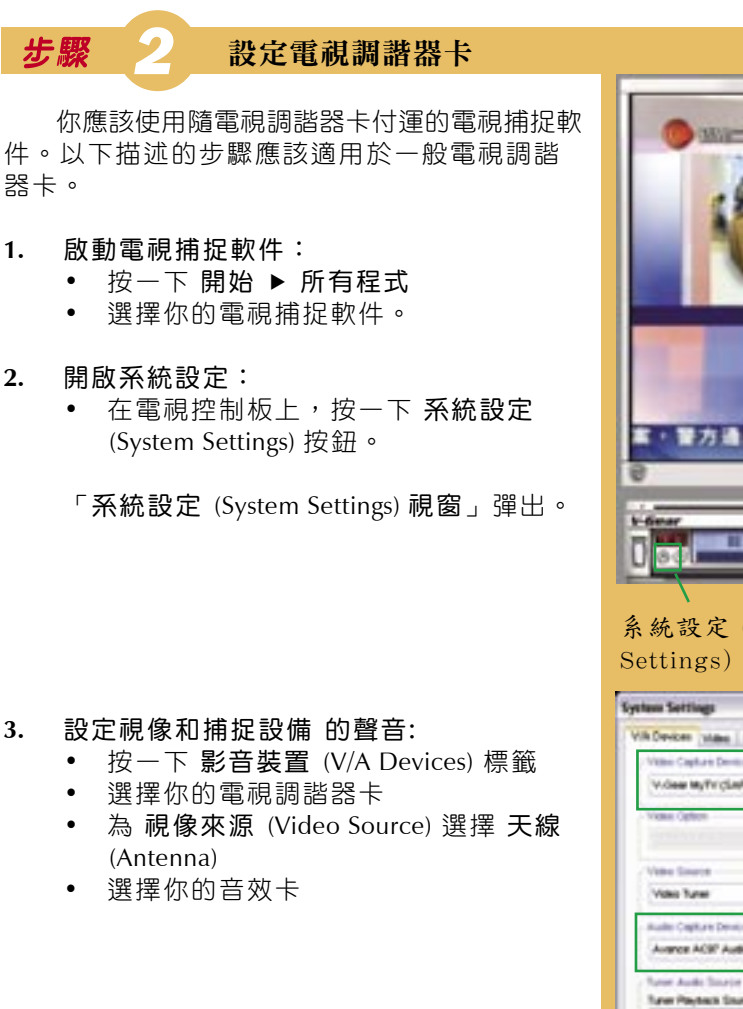

- 選擇視像檔案的類型: 4.
  - 按一下 設定 (Profiles) 標籤
  - 在設定列表 (Profiles List) 下,選擇基 本設定 (Basic Profiles), 一般 MPEG-1 (Average MPEG-1)

影像編輯軟件的「設定」描述視像的質 素。例如 MPEG-1 有 VCD 的質素,而 MPEG-2 有 DVD 的質素。參看本章表 2。

由於電視信號本身的質素並不高,因此沒 有必要選擇高視像質素,而令存貯容量過 大。

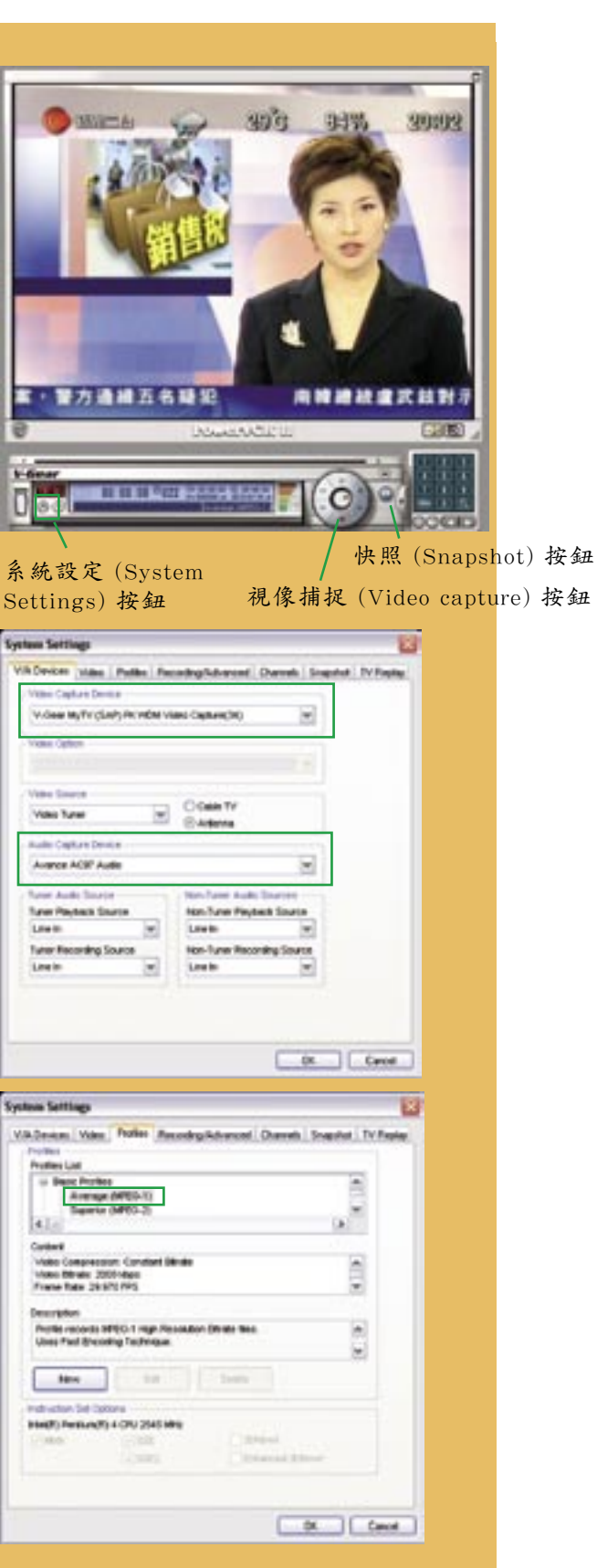

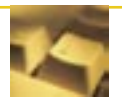

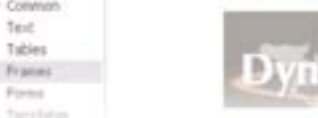

..... Te-t

Tables

Forma

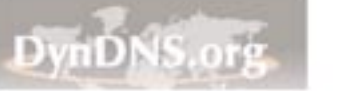

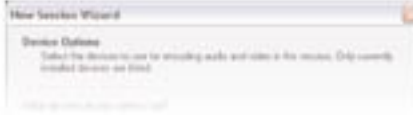

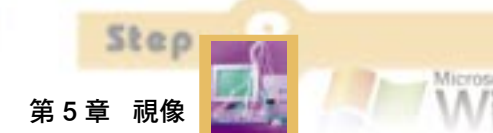

BOARD

OK Cercel

Browse

OK Carol

Vill Devices | Video | Potiles | Recarding/Advanced | Chanvels | Snapshar | TV Ripla

20 Minute(1), 1295 MB

- 設定電視頻道: 5.
  - 按一下 頻道 (Channels)
  - 選擇 天線 (Antenna)
  - 將國家/地區設定為香港特別行政區(中國) [Hong Kong SAR (China)]
  - 按一下 自動掃描 (Auto Scan) 讓電視卡自 動尋找可用的電視頻道。

掃描程序可能要花好幾分鐘才完成。若你的電 視調諧器卡運作正常,當掃描程序進行時,你 會清楚地遂一收聽到各電視台廣播的聲音。

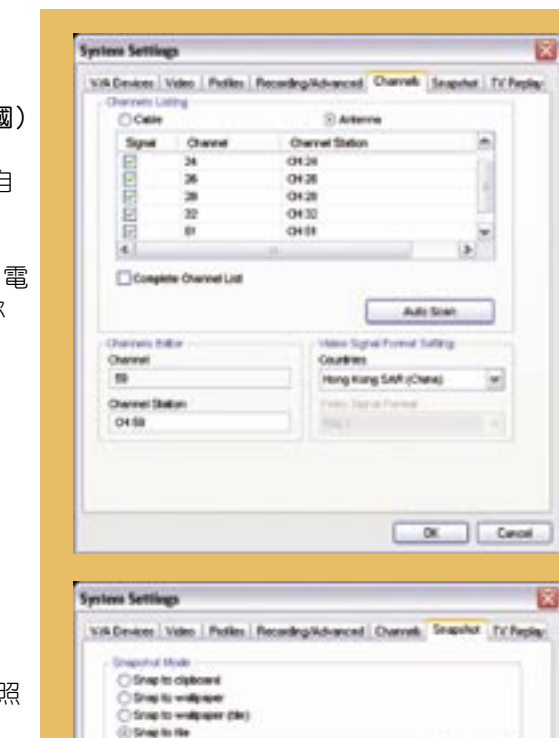

Cleverworkenapeholione

Sectors Settings

10 -2

WNAKCO Project Party Decksy Ciprorwant

star Batter TareCisi Tarem

- 指定存貯快照的目錄: 6.
  - 按一下 快照 (Snapshot) 標籤
  - 選擇你喜愛的資料夾及檔名,以便存貯快照
- 註: 快照是指某一個組成視像的靜態圖片。

選擇一個檔名以存貯快 照。若有超過一個快照, 數字會附加到檔名後。

- 7. 指定存貯視像的資料夾:
  - 按一下 電視重播 (TV Replay) 標籤
  - 選擇你喜愛的資料夾及檔名,以便存貯視像
  - 按一下確定 (OK), 並關閉 「系統設定
    - (System Settings) 視窗」

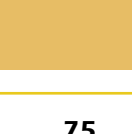

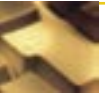

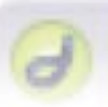

頻道選擇

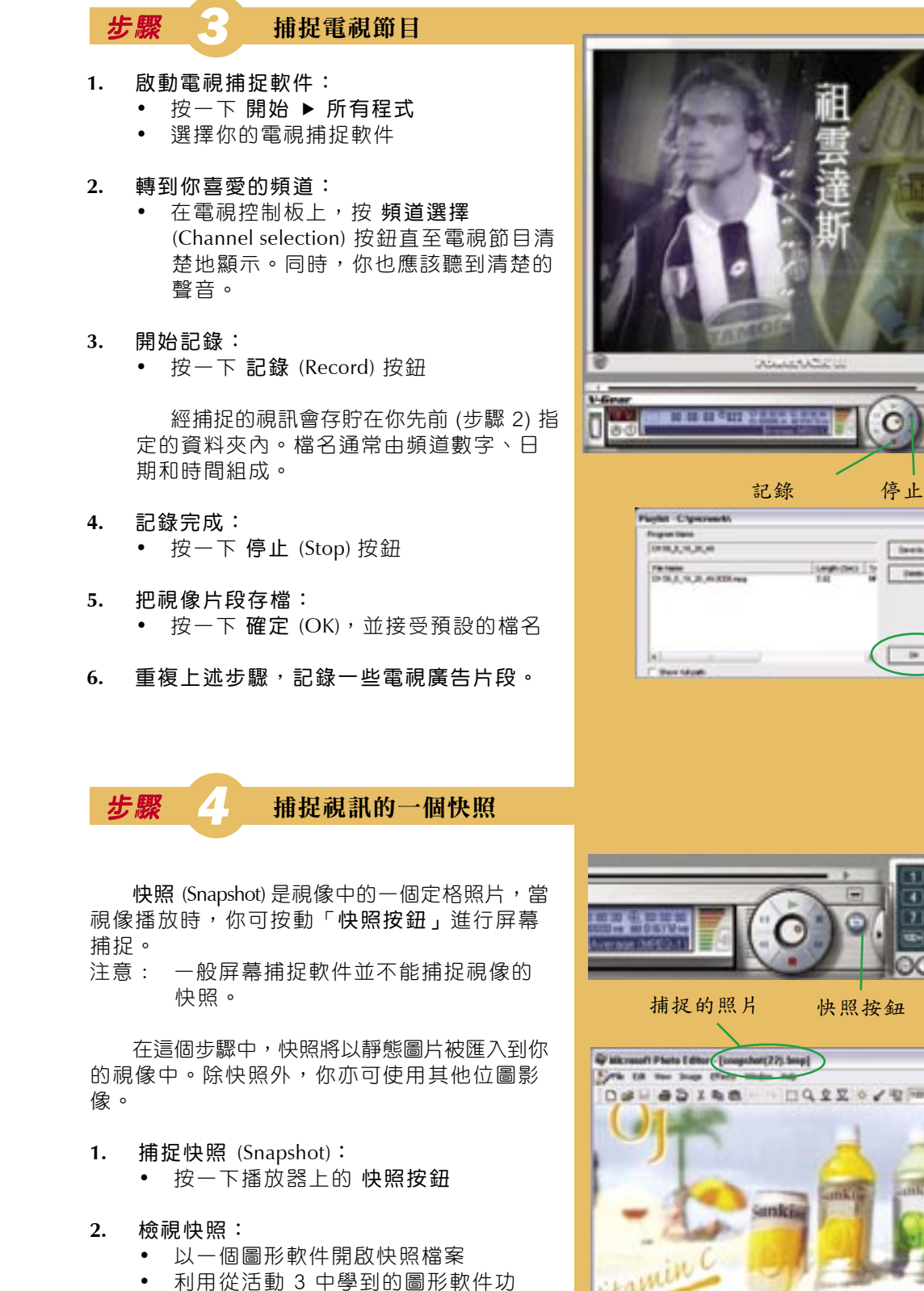

利用從活動 3 中學到的圖形軟件以 能,對快照進行修飾

圖形編輯軟件: PhotoEditor

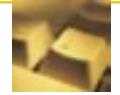

Algh

2.2.3

888 10

altonites 1

多媒體製作

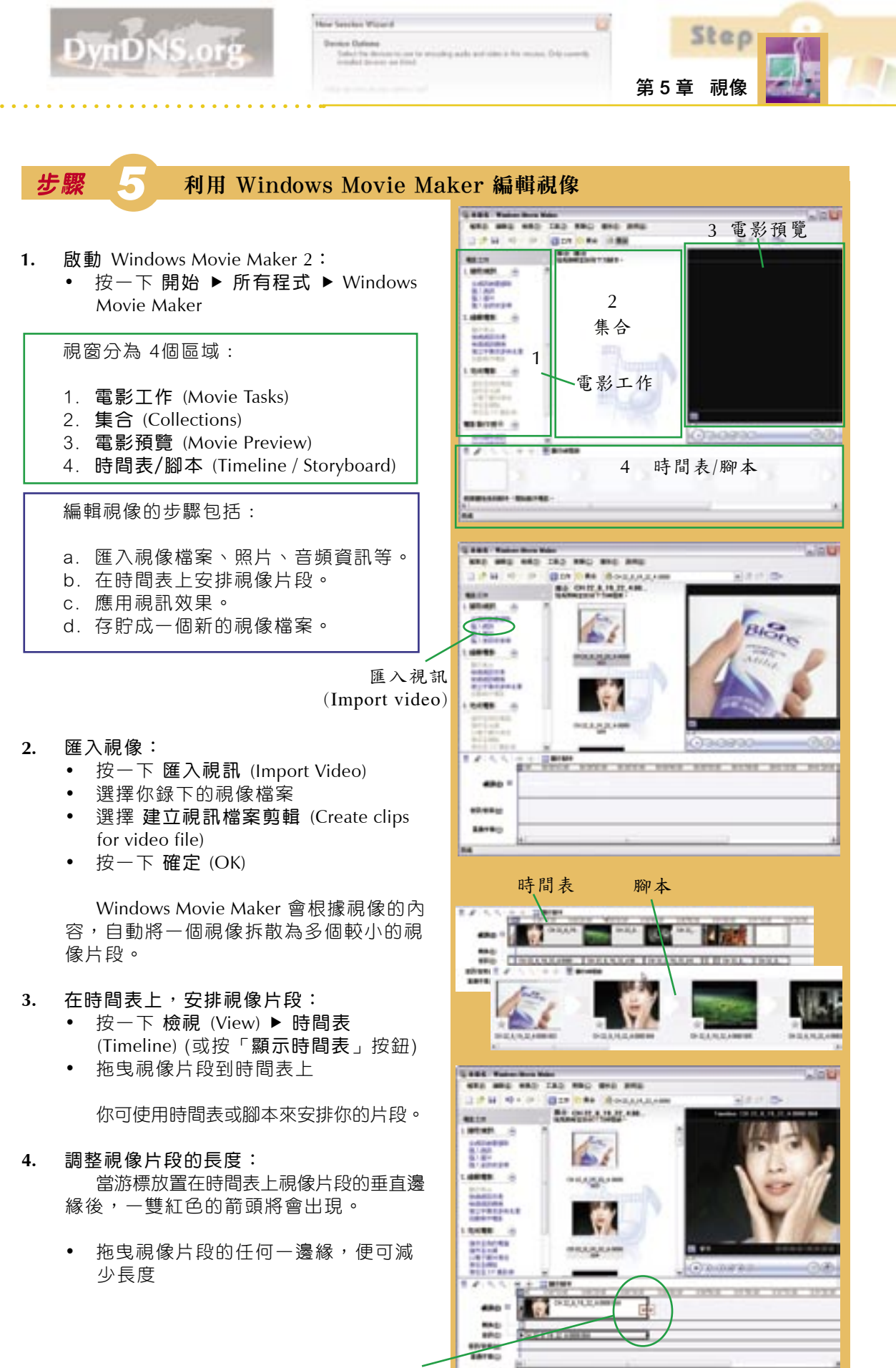

Const
 Test

Tables

Features

Forma

拖曳调整长度

10.0

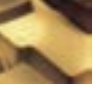

Microse M/

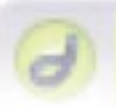

#### Demonstration On Dynamic Web Page

5. 在視像起始處放置一個靜態圖片:

Verturner 1

- 按一下 匯入圖片 (Import pictures)
- 選擇你的圖形檔案

多媒體製作

- 按一下 確定 (OK)
- 拖曳圖片到時間表上

靜態圖片的預設時間為五秒。

- 6. 為你的視像加入開場字幕:
  - 按一下 建立字幕或參與名單 (Make titles or credits)
  - 按一下 開頭處加上字幕 (Add title at the beginning)
  - 在上、下兩個文本欄,鍵入適當的文本
  - 按一下 完成 (Done)
  - 拖曳新建立的片段到時間表上
- 7. 建立轉換效果:
  - 按一下 檢視視訊轉換 (View video transitions)
  - 從集合裡,選擇一個轉換效果
  - 拖曳轉換效果並將它放在時間表上兩 個視像片段之間
- 8. 把電影存檔:
  - 按一下 儲存至我的電腦 (Save to my computer)
  - 提供存貯位置和檔名
  - 跟隨指令

電影的存檔格式是 WMV。這是標準的 Win-dows 電影檔案格式。

- 9. 把專案存檔。
  - 按一下 檔案 (File) ▶ 儲存專案 (Save Project)
  - 指定存貯位置和檔名

專案的檔擴展名是 MSWMM。

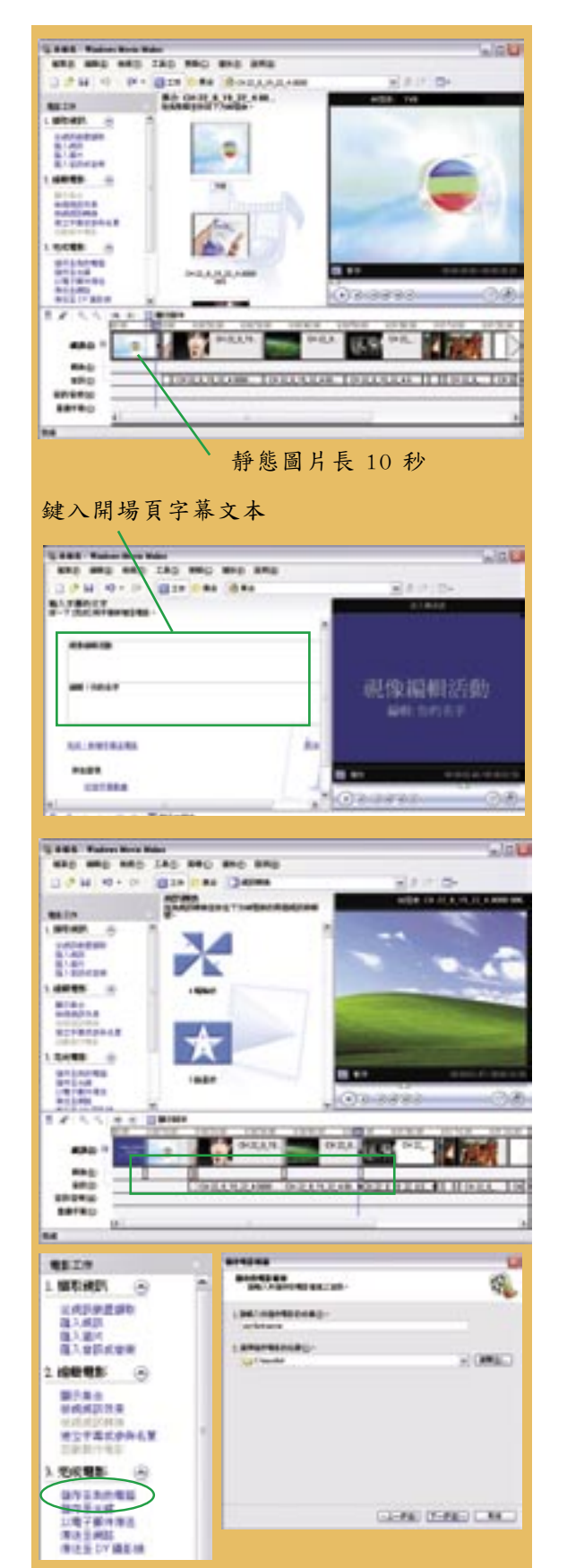

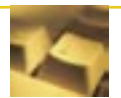

Algh

223 7

888 10

| ٠ | Common    |
|---|-----------|
|   | Text      |
|   | Tables    |
|   | Frances   |
|   | Formi     |
|   | Templaton |
|   |           |

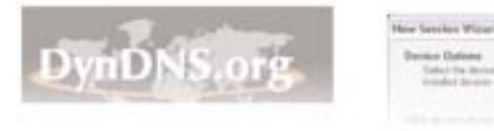

第5章 視像

Step

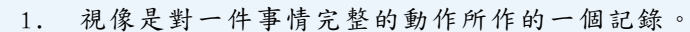

- 視像的質素取決於幀速率、屏幕大小、顏色深度、聲音的樣本大小和採 樣率。
- 3. 視像來源有兩種類型:模擬和數碼。
- 模擬視像信號需要經過一個視像捕捉卡傳送到電腦。視像捕捉卡把模擬 信號轉換成數碼信號。
- 5. 視像檔案的大小取決於屏幕大小、顏色深度、幀速率和播放時間。
- 在壓縮視像方面,若在連續幀上有一個靜態的背景,則只存貯第一個幀 的背景。
- 7. CODEC 是壓縮和解壓縮的縮寫。
- 在串流視像中,當整個檔案下載完成前,用戶端的瀏覽器已經可以顯示 視像了。

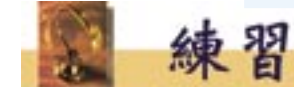

#### 多項選擇題

- 1. 視像
  - A. 只包含向量圖形。
  - B. 只包含音頻資訊。
  - C. 只包含圖片。
  - D. 包含圖片和音頻資訊。
- 某視像的長度為 5 分鐘、沒有音頻資訊、屏 幕大小為 600 x 400 像素、影像色深為 24 位元及幀速率為 30 fps,這個視像檔案的大 小是
  - A. 5 x 60 x 30 字節。
  - B. 5 x 60 x 600 x 400 x 3 字節。
  - C. 5 x 60 x 600 x 400 x 3 x 30 字節。
  - D. 5 x 60 x 600 x 400 x 24 x 30 字節。
- 3. 在播放 MPG 檔案期間,
  - A. 檔案被編碼但是不被解碼。
  - B. 檔案被解碼但是不被編碼。
  - C. 檔案被編碼和解碼。
  - D. 檔案不被編碼也不被解碼。
- 下列哪項檔擴展名(後綴檔名)不屬於視像格式?
  - A. .ASF
  - B. .AVI
  - C. .MPG
  - D. .GIF

- 5. 視像檔案的大小取決於
  - (1) 聲音的質素
  - (2) 幀速率
  - (3) 內容
  - A. 只有 (1)
  - B. 只有(2)
  - C. 只有(1)和(2)
  - D. 只有(2)和(3)
- 在硬件資源的需求方面,下列哪項由低 至高的排序是正確的?
  - (1) 文本
  - (2) 圖形
  - (3) 動畫
  - (4) 聲音
  - (5) 視像
  - A.  $(1) \cdot (2) \cdot (3) \cdot (4) \cdot (5)$
  - B.  $(2) \cdot (3) \cdot (4) \cdot (1) \cdot (5)$
  - C. (4) (1) (5) (2) (3)
  - D.  $(2) \cdot (3) \cdot (4) \cdot (5) \cdot (1)$

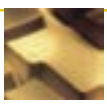

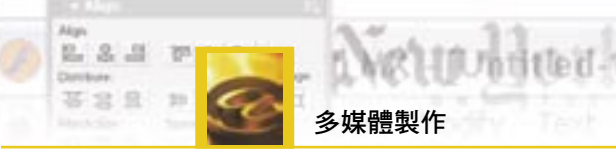

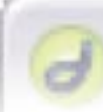

- - A. 壓縮和解壓縮。
  - B. C 程式語言的程式碼。
  - C. 編碼和解碼法。
  - D. 編碼分解。
- 8. 下列哪項不是一般視像編輯軟件的功能?
  - (1) 改變視像片段的長度
  - (2) 播放 Flash 電影
  - (3) 建立 GIF 動畫
  - A. 只有 (1)
  - B. 只有(2)
  - C. 只有(1)和(2)
  - D. 只有(2)和(3)
- 問答題 注意:部分題目可能涉及其他章節的內容。
- 張老師是一位生物科老師。她攝製了數個關於解剖技術的電影,並存貯 在一盒錄影帶中。錄影帶所記錄的是模擬信號。比利請纓替張老師把電 影轉換成電腦可處理的視像檔案。
  - (a) 討論比利該根據什麼來分割錄影帶上的資料及為視像檔案命名,以 方便張老師使用。(2分)
  - (b) 對存貯電影,比較使用視像檔案和錄影帶之間的**優點**和缺點。

(4 分)

- (c) 比利需要什麼硬件來完成任務? (2分)
- (d) 完成任務後,比利應該使用什麼媒體將視像檔案交給張老師? (1分)
- (e) 當張老師在課堂中使用視像檔案時,她需要什麼設備? (2分)
- (f) 舉出一個能播放視像檔案的軟件。 (1分)
- (g) 舉出一個能編輯視像檔案的軟件。 (1分)
- (h) 張老師發現當視像播放時,她的電腦便會發生故障。試解釋故障的 成因,並建議張老師如何解決。

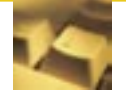

| ٠ | Common    |
|---|-----------|
|   | Text      |
|   | Tables    |
|   | Feanes    |
|   | Forma     |
|   | Templatus |
|   |           |

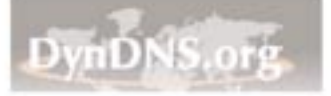

Step

- 某公開大學的講師上載了一些視像檔案到其網站,以便學生在家中下載 及觀看這些視像。放置在網站上的視像有兩個版本,分別是低頻寬和高 頻寬。
  - (a) 說明頻寬的意義及對上述每種頻寬舉出一個接達方式。 (3分)
  - (b) 寫出上述的視像版本**三個**不同之處。 (3分)
  - (c) 某學生認為若選取了高頻寬,下載的速度便較高。你是否同意?解
     釋你的答案。
     (3 分)
  - (d) 放置在互聯網上的視像檔案和被講師直接捕捉下來的是有分別的, 試寫出它們之間的分別。
     (1 分)
  - (e) 講師發現很多學生在沒有完成下載的情況下,便放棄下載了。

     i) 原因是什麼?
     ii) 建議講師該如何改善情況。
     (1 分)
     (2 分)
  - (f) 在互聯網上,為了方便下載,通常會把多個檔案結合起來,並壓縮為一個檔案。但視像檔案卻很少會如此地結合。建議兩個理由。 (2 分)
- 威廉把他喜愛的某電視連續劇全部捕捉了下來,並把每個劇集以未經壓 縮的視像格式存檔。他打算結合這些劇集,建立一個視像。
  - (a) 捕捉電視節目需要些什麼硬件? (2分)
  - (b) 威廉發現在按下 "Auto Scan" (自動掃描) 按鈕後,有幾個頻道可供 他選擇。頻道之間主要的分別是什麼? (1分)
  - (c) 威廉把視像片段結合起來,建立了一個視像檔案。
    - i) 寫出一個威廉需要使用的軟件,並舉出實例。 (2分)
    - ii) 當威廉沿著時間軸安排視像片段時,他如何能知道視像片段 的次序是正確的?(1分)
    - iii) 舉出一個可應用於視像片段的效果。 (1分)
    - iv) 除視像片段外,有什麼其他多媒體元素可以增加到時間軸 上?列出兩個答案。 (2分)
  - (d) 當威廉把檔案存檔時,他必須在下列各項作出選擇: AVI、MPEG-1、MPEG-2、MPEG-4
     簡短地描述每個選擇項目。 (4 分)
  - (e) 威廉將視像燒錄在一片視像光碟 (VCD) 上,但他發現質素並不如 從電視上觀看般理想。為此建議兩個理由。 (2分)

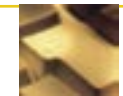

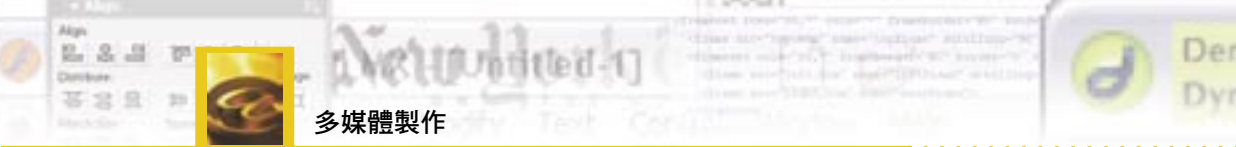

Demonstration On Dynamic Web Page

- 馬丁數年前到美國旅行時拍攝了一輯視像,並存貯在一盒 VHS 錄影帶 上,供錄影機(VCR)讀取。他打算將視像重要的部分燒錄成一片視像光 碟(VCD)。然而,他的硬碟空間並不足夠存貯那些捕捉後但未經壓縮的 視像。
  - (a) 列出馬丁需要的所有硬件。 (2分)
  - (b) 捕捉視像前,馬丁必須設定下列各項的屬性。
     i) 視像和
     ii) 聲音。
     為上述的每一項,寫出三個屬性的例子。
     (6分)

捕捉視像後,馬丁跟著便編輯視像。

- (c) 說明視像編輯軟件內有什麼功能可抽取視像重要的部分。 (2分)
- (d) 馬丁使用的視像編輯軟件不允許他鍵入任何文字。建議馬丁如何能 令最後的視像附有一個開場字幕。 (2 分)
- (e) 視像編輯軟件能夠直接將視像燒錄成一片 VCD。在將檔案燒錄至 CD-R 前,馬丁應該做什麼? (1分)

馬丁的電腦速度十分慢,所以他需要一張 MPEG 卡才可播放 VCD。

- (f) 解釋為何一部慢的電腦不能夠適當地處理 VCD。 (2分)
- 某地產公司經理打算建造一個網站,以展示正在出售的樓宇單位。這些 樓宇單位可以下列四種形式在網頁中展示: 1.靜態圖片、 2.GIF 動畫、
   3.虛擬實境全景 及 4. 視像。
  - (a) 完成下表來比較上述四項形式:

|            | 靜態圖片   | GIF 動畫 | 虛擬實境全景   | 視像            |
|------------|--------|--------|----------|---------------|
| 製造的容易程度    |        |        |          |               |
| 是否需要播放器    |        |        |          |               |
| 播放時所需的資源   |        |        |          |               |
| 互動性        |        |        |          |               |
| 下載所需的時間    |        |        |          |               |
| (b) 經理最後決定 | 在網站內只放 | 置靜態圖片、 | 虛擬實境全景和補 | (8 分)<br>視像。建 |

- 議一個原因解釋 GIF 動畫為什麼不被考慮。 (1分)
- (c) 經理決定也包括聲音以促進銷售。討論在網頁的設計上,這些聲音如何配合上述三個多媒體元素。
   (4 分)
- (d) 在互聯網上有兩個可用的視像格式:供下載的視像檔案和串流視像。提供兩個理由,解釋為什麼經理會較喜歡使用串流視像。

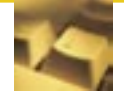